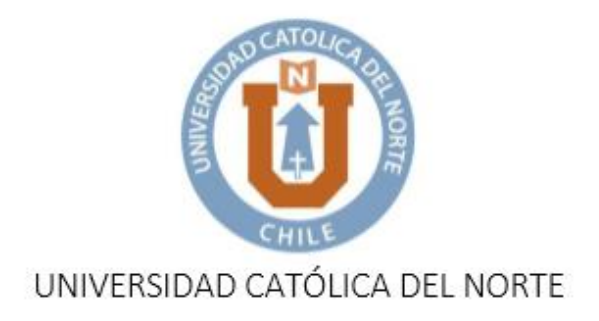

# GUÍA PASO A PASO

# LIBRO DE CALIFICACIONES ELECTRÓNICO

## POR COMPONENTE

Académicos

# PROYECTO BAINI

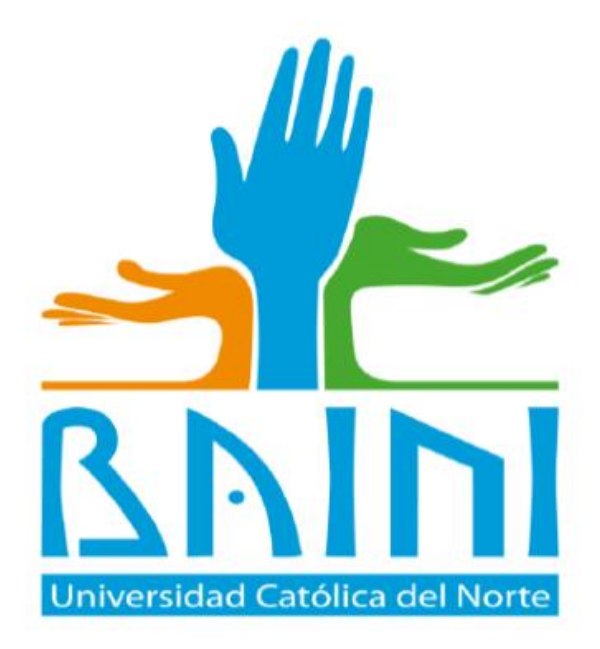

### **PASO 1: INGRESO A MI PORTAL UCN**

- ♣ INGRESAR A MIPORTAL.UCN.CL (NO INCLUIR WWW)
- ↓ INGRESAR RUN (SIN PUNTOS NI GUION)
- INGRESAR CLAVE

| (i) Universidad<br>Católica del Norte<br>Mi Portal UCN |                                                                                                    | Function of the second second |
|--------------------------------------------------------|----------------------------------------------------------------------------------------------------|----------------------------------------------------------------------------------------------------|
|                                                        | Secure Access Login<br>User Name:<br>179369451<br>Password:<br>Warn me before logging me into other sites.<br>LOGIN    |                                                                                                    |
| Universidad Católica del Norte<br>ver más allá         | <u>Ferriot password?</u><br><u>Antofagasta</u> Coquimbo San Pedro de λtacan<br>Casa Central Angamos 0610, Anto⁄agasta. | ma Santiago                                                                                                    |

## PASO 2: INGRESO A PESTAÑA ACADÉMICOS

| Universidad<br>Católica del Norte<br>Mi Portal UCN                                                          | Consultán Nacional<br>Consultán Nacional<br>de Accedidación<br>Consultán Nacional<br>Consultán Nacional<br>Consultán |
|----------------------------------------------------------------------------------------------------|----------------------------------------------------------------------------------------------------|
| Home Académicos Salir                                                                                       |                                                                                                    |
| Mi Portal Home                                                                                              |                                                                                                    |
| Anuncios de Luminis                                                                                         | 🔚 Agenda UCN                                                                                                    |
| Todos 🔻                                                                                                    | Resumen Dia Semana Mes Año Eventos                                                                                                    |
| Anuncios                                                                                                    | No hay eventos este dia.                                                                                                    |
| Mostrar Oculto                                                                                              |                                                                                                    |
|                                                                                                    | 🚬 Auto-Servicio UCN                                                                                                    |
| STRSS - UCN                                                                                                 | Inscripción de asignaturas click en el ícono                                                                                                    |
| 27/04/15 04:11 PM(Abre una nueva ventana)<br>Sitio de noticias de la Universidad Católica del Norte         | L                                                                                                    |
| Investigadores UCN dan a conocer las líneas de acción del Proyecto FIC<br>CESALCO(Abre una nueva ventana)   |                                                                                                    |
| Abogados reflexionan sobre formas de Estado y de Gobierno para Chile(Abre una<br>nueva ventana)             |                                                                                                    |
| Hasta este jueves podrá ser visitada la exposición "El don de la vida" en la UCN(Abre<br>una nueva ventana) | Preguntas Frecuentes                                                                                                    |
|                                                                                                    |                                                                                                    |

HACER CLICK SOBRE LA PESTAÑA ACADÉMICOS

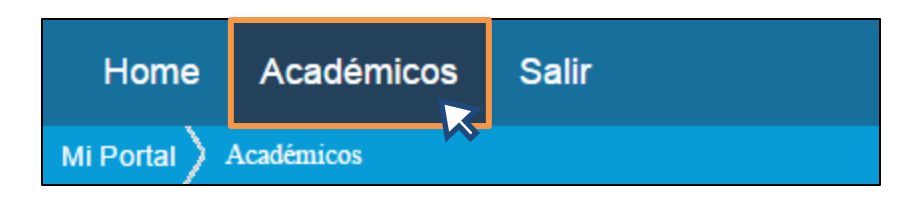

## PASO 3: ACCESO A AUTOSERVICIO ACADÉMICO

|                     | Iniversidad<br>Católica del N<br>1i Portal UCN | lorte            |       |                          | Caminda hacqual<br>Acadexia<br>Contract<br>Contract<br>Contr |
|---------------------|------------------------------------------------|------------------|-------|--------------------------|----------------------------------------------------------------------------------------------------|
| Home                | Académicos                                     | Salir            |       |                          |                                                                                                    |
| Mi Portal 🔪         | Académicos                                     |                  |       |                          |                                                                                                    |
| Avisos              |                                                |                  |       |                          | 🔋 Auto-Servicio UCN                                                                                                    |
| Actua<br>Asignación | lmente no hay conter<br>ı de Notas             | iido que despleg | ar.   |                          | Autoservicio Académicos                                                                                                    |
|                     |                                                |                  |       | Preferencias             |                                                                                                    |
| Status de           | e Calificación                                 |                  |       | Calificaciones Finales • | Mis Cursos                                                                                                    |
| Status              | Título de Curso                                | Dept             | CSN   | Periodo                  |                                                                                                    |
| <u> </u>            | Estratigrafia                                  | DACG             | 00750 | Primer semestre año 2015 |                                                                                                    |
| 0                   | Estratigrafia                                  | DACG             | 00750 | Primer semestre año 2015 | ▲ Lista de Cursos                                                                                                    |
|                     |                                                |                  |       |                          | Seleccionar Periodo : Primer semestre año 2015 V<br>Útime ectualización:<br>4/03/2015                                                                                                    |
| Tablero de          | asesor                                         |                  |       |                          | Página de Inicio Título de Curso ID de Curso Instructor(es)                                                                                                    |

#### ♣ HACER CLICK SOBRE AUTOSERVICIO ACADÉMICOS

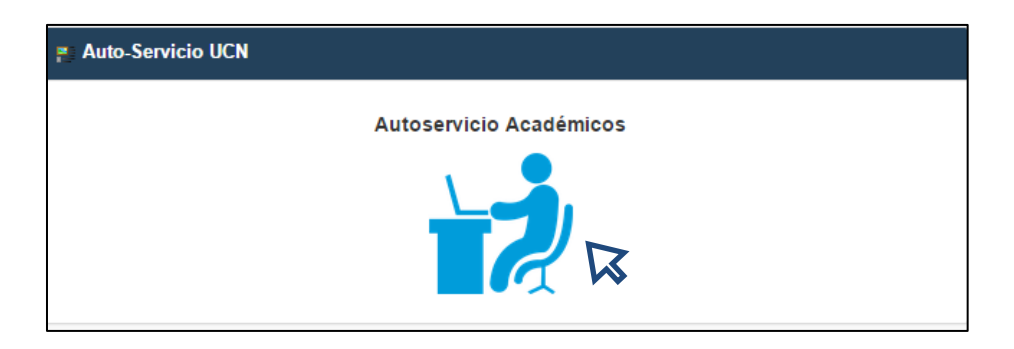

♣ HACER CLICK EN SERVICIOS A DOCENTES

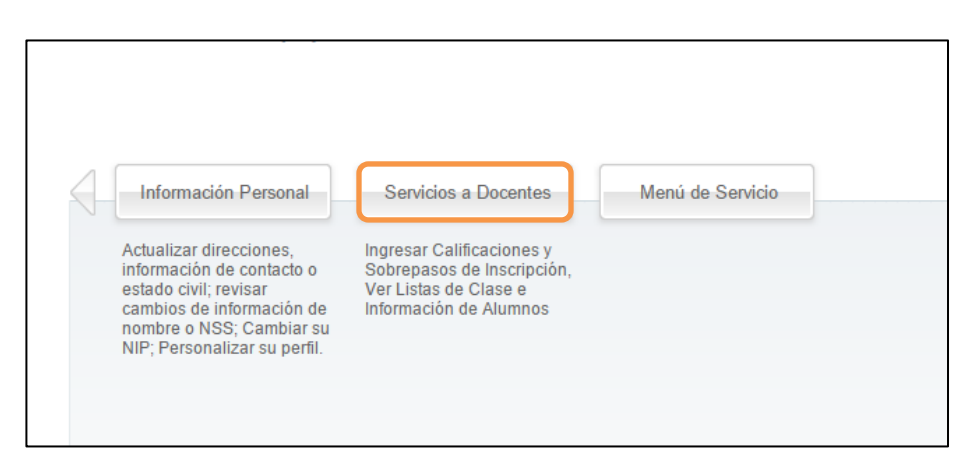

#### ✤ HACER CLICK EN LIBRO DE CALIFICACIONES ELECTRÓNICO POR COMPONENTES

| Univer<br>Católic | sidad<br>a del Norte                                  |                                  |                           |                                                                                                    | 🖴 Salir   🥹 Ayuda      |
|-------------------|-------------------------------------------------------|----------------------------------|---------------------------|----------------------------------------------------------------------------------------------------|------------------------|
| Examinar          |                                                       |                                  |                           |                                                                                                    | ₽ Encontrar una página |
|                   | Menú de Información de<br>Alumno                      | Selección de Periodo             | Selección del NRC         | Detalle de Horario de Docente                                                                                   |                        |
|                   | Semana de un Vistazo                                  | Lista Detallada de Clase         | Resumen de Lista de Clase | Lista de Espera Detallada                                                                                       |                        |
|                   | Resumen de Lista de Espera                            | Calificaciones Finales           | Sobrepasos de Inscripción | Buscar Clases                                                                                                   |                        |
|                   | Libro de Calificaciones<br>Electrónico por Componente | Asignaciones Activas             | Historial de Asignación   | Horario de Clase                                                                                                |                        |
|                   | Catálogo de Curso                                     | Información de Syllabus          | Horas de Oficina          | Resumen de Calificación de<br>Asesorado                                                                         |                        |
|                   | Resumen de Calificación de<br>Docente                 | Retroalimentación del<br>Docente | Matriz de Conflicto       | Ver resultados de evaluación<br>de docente<br>View Survey Results by Course,<br>by Faculty and Personal Results |                        |
|                   |                                                       |                                  |                           | by Fucury and Felsional Nesults                                                                                 |                        |

#### ♣ SELECCIONAR EL PERIODO

| Universidad<br>Católica del Norte                        |  |
|----------------------------------------------------------|--|
| Información Personal Senicios a Docentes Menú de Senicio |  |
| Seleccionar Periodo                                      |  |
| Inicio > Docentes y Asesores > Selección de Periodo      |  |
| Elegir un Periodo: Primer semestre año 2015 V<br>Envior  |  |
| VERSIÓN: 8.5.4.3                                         |  |

NOTA: HACER CLICK EN ENVIAR

#### ♣ SELECCIONAR NRC PARA INGRESO DE CALIFICACIONES

| Universidad<br>Católica del Norte                                              |  |
|--------------------------------------------------------------------------------|--|
| Abilinitat A b. Información Personal - Servicios a Docentes - Menú de Servicio |  |
| Seleccionar un NRC                                                             |  |
| Inicio > Docentes y Asesores > Selección del NRC                               |  |
| NRC: DACG 00750 CI: Estratigrafia , 10653 (78)                                 |  |
| Ingresar NRC Directo                                                           |  |
|                                                                                |  |
| a and reacted Company LP y and allocation.                                     |  |
| VERSIÓN: 8.3                                                                   |  |

NOTA 1: HACER CLICK SOBRE LA LISTA DE NRC PARA DESPLEGAR TODOS LOS CURSOS NOTA 2: HACER CLICK EN ENVIAR

#### A CONTINUACIÓN SE ABRIRÁ LOS COMPONENTES DEL NRC

|                 |                                          | orte                 |                            |                  |                               |                        |                 |          |
|-----------------|------------------------------------------|----------------------|----------------------------|------------------|-------------------------------|------------------------|-----------------|----------|
| minar           |                                          |                      |                            |                  |                               |                        | P Encontrar una | a página |
| -               |                                          |                      |                            |                  |                               |                        |                 |          |
| Seleccionar e   | l componente para el cual desea ingresar | notas. Si existen su | ub-componentes, elegir Ver | bajo Sub-compone | ntes para acceder a ellos.    |                        |                 |          |
| Atributos de C  | urso                                     |                      |                            |                  |                               |                        |                 |          |
| Título:         | Liderazgo De Personas                    |                      |                            |                  |                               |                        |                 |          |
| Curso:          | DAAD 00701 - C1                          |                      |                            |                  |                               |                        |                 |          |
| NRC:            | 10553                                    |                      |                            |                  |                               |                        |                 |          |
| Alumnos Insc    | ritos: 33                                |                      |                            |                  |                               |                        |                 |          |
| Componentes     |                                          |                      |                            |                  |                               |                        |                 |          |
| Descripción     |                                          | Peso                 | Calificación<br>Escala     | Debe<br>Pasar    | Incluir en<br>Parcial o Final | Incompleto<br>Puntajes | Sub-componentes |          |
| NOTA 1 - Primer | a Calificación                           | 30/100               | ESTANDAR                   | No               | F                             | 33                     | Ninguno         |          |
| NOTA 2 - Segun  | da Calificación                          | 30/100               | ESTANDAR                   | No               | F                             | 33                     | Ninguno         |          |
|                 | a Calificación                           | 40/100               | ESTANDAR                   | No               | F                             | 33                     | Ninguno         |          |
| NOTA 3 - Tercer |                                          |                      |                            |                  |                               |                        |                 |          |
| NOTA 3 - Tercer |                                          |                      |                            |                  |                               |                        |                 |          |
| NOTA 3 - Tercer |                                          |                      |                            |                  |                               |                        |                 |          |

NOTA 1: PORCENTAJE CORRESPONDIENTE A CADA EVALUACIÓN.

#### **4** SELECCIONAR COMPONENTES PARA INGRESO DE CALIFICACIONES

| Descripción                   | Peso   | Calificación<br>Escala |
|-------------------------------|--------|------------------------|
| NOTA 1 - Primera Calificación | 30/100 | ESTANDAR               |
| NOTA 2 - Segunda Calificación | 30/100 | ESTANDAR               |
| NOTA 3 - Tercera Calificación | 40/100 | ESTANDAR               |
|                               |        |                        |
|                               |        |                        |
|                               |        |                        |

#### A CONTINUACIÓN SE ABRIRÁ EL LISTADO CORRESPONDIENTE DE ALUMNOS INSCRITOS EN SU CURSO.

|                    | Univ<br>Cató     | versidad<br>blica del I             | Norte                       | e       |                        |              |                         |                                |                                    |                            |                   | 🖴 Salir   🛛 Ayuda   |
|--------------------|------------------|-------------------------------------|-----------------------------|---------|------------------------|--------------|-------------------------|--------------------------------|------------------------------------|----------------------------|-------------------|---------------------|
| aminar             | )                |                                     |                             |         |                        |              |                         |                                |                                    |                            | ρe                | ncontrar una página |
| Notas de           | Componente       | )                                   |                             |         |                        |              |                         |                                |                                    |                            |                   |                     |
| Registro<br>Número | Alumno ID N      | lombre de Alumno                    | Status                      | Puntaje | Fuera Porcentaje<br>de | Calificación | Fecha de<br>Vencimiento | Envío<br>Fecha<br>(MM/DD/YYYY) | Extensión<br>Fecha<br>(MM/DD/YYYY) | Nota                       | Razón             |                     |
| 1                  | 173927983 A<br>P | LCAYAGA/ROJAS,<br>ATRICIA A.        | **Inscrito<br>por<br>web##  |         | 100                    | Ninguno 🔻    | May 03, 2015            | 05/03/2015                     |                                    | TORREJON/GALLO, BERTA A. 🔻 | EE-Error de Ingre | 50 🔻                |
| 2                  | 182984280 A<br>C | LVEAL/QUINTANILLA,<br>RISTOBAL G.   | **Inscrito<br>por<br>Web**  |         | 100                    | Ninguno 🔻    | May 03, 2015            | 05/03/2015                     |                                    | TORREJON/GALLO, BERTA A. 🔻 | OE-Captura Origin | al 🔹                |
| 3                  | 183116428 A<br>D | RAYA/ARRIAGADA,<br>IEGO F.          | Inscrito                    |         | 100                    | Ninguno 🔻    | May 03, 2015            | 05/03/2015                     |                                    | TORREJON/GALLO, BERTA A. 🔻 | OE-Captura Origin | al 🔻                |
| 4                  | 171333709 B<br>N | ARBOSA/MARTORELL,<br>IAXIMILIANO A. | ,**Inscrito<br>por<br>Web** |         | 100                    | Ninguno 🔻    | May 03, 2015            | 05/03/2015                     |                                    | TORREJON/GALLO, BERTA A. 🔻 | OE-Captura Origin | al 🔻                |
| 5                  | 169264309 B<br>F | IAGGINI/SOTO,<br>ABRIZIO D.         | **Inscrito<br>por<br>Web**  |         | 100                    | Ninguno 🔻    | May 03, 2015            | 05/03/2015                     |                                    | TORREJON/GALLO, BERTA A. 🔻 | OE-Captura Origin | al 🔻                |
| 6                  | 170923537 B<br>C | OLLMANN/CHECURA,<br>ONNIE P.        | **Inscrito                  |         | 100                    | Ninguno 🔻    | May 03, 2015            | 05/03/2015                     |                                    | TORREJON/GALLO, BERTA A. V | OE-Captura Origin | al 🔻                |
| 7                  | 179962632 C<br>R | ARVAJAL/GARCES,<br>OBERTO I.        | **Inscrito<br>por           |         | 100                    | Ninguno 🔻    | May 03, 2015            | 05/03/2015                     |                                    | TORREJON/GALLO, BERTA A. 🔻 | OE-Captura Origin | al 🔻                |
| 8                  | 166719445 C<br>J | ASTILLO/ALVAREZ,<br>AVIER I.        | **Inscrito<br>por<br>Web**  |         | 100                    | Ninguno 🔻    | May 03, 2015            | 05/03/2015                     |                                    | TORREJON/GALLO, BERTA A. 🔻 | OE-Captura Origin | al 🔻                |
| 9                  | 180142517 C<br>E | ASTILLO/RAMOS,<br>VELYN F.          | **Inscrito                  |         | 100                    | Ninguno 🔻    | May 03, 2015            | 05/03/2015                     |                                    | TORREJON/GALLO, BERTA A. V | OE-Captura Origin | al 🔻                |
| 10                 | 249154342 C      | RUZ/TOLEDO, MARIA                   | Inscrito                    |         | 100                    | Ninguno 🔻    | May 03, 2015            | 05/03/2015                     |                                    | TORREJON/GALLO, BERTA A. 🔻 | OE-Captura Origin | al 🔹                |
| 11                 | 233835021 F      | LORES/MARIN,<br>JOEMI               | **Inscrito<br>por<br>web**  |         | 100                    | Ninguno 🔻    | May 03, 2015            | 05/03/2015                     |                                    | TORREJON/GALLO, BERTA A. 🔻 | OE-Captura Origin | al 🔻                |
| 12                 | 182348686 G<br>I | AVILAN/ZAPATA,<br>SNACIO A.         | **Inscrito                  |         | 100                    | Ninguno 🔻    | May 03, 2015            | 05/03/2015                     |                                    | TORREJON/GALLO, BERTA A. 🔻 | OE-Captura Origin | al 🔻                |
| 13                 | 249154962        | EE KEE/CASTELLON,                   | Inscrito                    |         | 100                    | Ninguno 🔻    | May 03, 2015            | 05/03/2015                     |                                    | TORREJON/GALLO, BERTA A. 🔻 | OE-Captura Origin | al 🔻                |
| 14                 | 183121057 G      | IULIANO/GUERRA,                     | **Inscrito                  |         | 100                    | Ninguno 🔻    | May 03, 2015            | 05/03/2015                     |                                    | TORREJON/GALLO, BERTA A. 🔻 | OE-Captura Origin | al 🔻                |

NOTA: PRESENTA EL FORMATO DE ALUMNOS ORDENADO ALFABÉTICAMENTE

#### **4** DESPLEGAR LA COLUMNA CALIFICACIÓN PARA INGRESAR NOTA.

|                    | Uni <sup>,</sup><br>Cate | versidad<br>ólica del                | Nort                                | e       |                        |              |                         |                                |                                    |                            | ,P Enco             | 🖴 Salir   🛛 Ay<br>ntrar una página |
|--------------------|--------------------------|--------------------------------------|-------------------------------------|---------|------------------------|--------------|-------------------------|--------------------------------|------------------------------------|----------------------------|---------------------|------------------------------------|
| Notas de           | Componen                 | te                                   |                                     |         |                        |              |                         |                                |                                    |                            |                     |                                    |
| Registro<br>Número | Alumno ID                | Nombre de Alumno                     | Status                              | Puntaje | Fuera Porcentaje<br>de | Calificación | Fecha de<br>Vencimiento | Envío<br>Fecha<br>(MM/DD/YYYY) | Extensión<br>Fecha<br>(MM/DD/YYYY) | Nota                       | Razón               |                                    |
| 1                  | 173927983                | ALCAYAGA/ROJAS,<br>PATRICIA A.       | **Inscrito                          |         | 100                    | Ninguno 🔻    | May 03, 2015            | 05/03/2015                     |                                    | TORREJON/GALLO, BERTA A. 🔻 | EE-Error de Ingreso | ٣                                  |
| 2                  | 182984280                | ALVEAL/QUINTANILLA,<br>CRISTOBAL G.  | , **Inscrito<br>por<br>Web**        |         | ]100                   | 1,0          | May 03, 2015            | 05/03/2015                     |                                    | TORREJON/GALLO, BERTA A. 🔻 | OE-Captura Original | ٣                                  |
| 3 :                | 183116428                | ARAYA/ARRIAGADA,<br>DIEGO F.         | Inscrito                            |         | 100                    | 1,1          | May 03, 2015            | 05/03/2015                     |                                    | TORREJON/GALLO, BERTA A. • | OE-Captura Original | ٣                                  |
|                    | 171333709                | BARBOSA/MARTORELL,<br>MAXIMILIANO A. | , **Inscrito<br>por                 |         | 100                    | 1,2          | May 03, 2015            | 05/03/2015                     |                                    | TORREJON/GALLO, BERTA A. 🔻 | OE-Captura Original | ۲                                  |
| 5 :                | 169264309                | BIAGGINI/SOTO,<br>FABRIZIO D.        | **Inscrito<br>por                   |         | 100                    | 1,3          | May 03, 2015            | 05/03/2015                     |                                    | TORREJON/GALLO, BERTA A. 🔻 | OE-Captura Original | ٣                                  |
| 5 :                | 170923537                | BOLLMANN/CHECURA,<br>CONNIE P.       | Web**<br>**Inscrito<br>por          |         | ]100                   | 1,5          | May 03, 2015            | 05/03/2015                     |                                    | TORREJON/GALLO, BERTA A. 🔻 | OE-Captura Original | Ŧ                                  |
| 7                  | 179962632                | CARVAJAL/GARCES,<br>ROBERTO I.       | Web**<br>**Inscrito<br>por          |         | 100                    | 1,6          | May 03, 2015            | 05/03/2015                     |                                    | TORREJON/GALLO, BERTA A. 🔻 | OE-Captura Original | ٣                                  |
| 3 :                | 166719445                | CASTILLO/ALVAREZ,<br>JAVIER I.       | Web**<br>**Inscrito<br>por<br>Web** |         | ]100                   | 1,7<br>1,8   | May 03, 2015            | 05/03/2015                     |                                    | TORREJON/GALLO, BERTA A. 🔻 | OE-Captura Original | ۲                                  |
|                    | 180142517                | CASTILLO/RAMOS,<br>EVELYN F.         | **Inscrito<br>por                   |         | 100                    | 1,9          | May 03, 2015            | 05/03/2015                     |                                    | TORREJON/GALLO, BERTA A. 🔻 | OE-Captura Original | ٣                                  |
| .0 :               | 249154342                | CRUZ/TOLEDO, MARIA                   | Web**<br>Inscrito                   |         | 100                    | 2,0          | May 03, 2015            | 05/03/2015                     |                                    | TORREJON/GALLO, BERTA A. 🔻 | OE-Captura Original | ۲                                  |
| 11 :               | 233835021                | FLORES/MARIN,<br>NOEMI               | **Inscrito<br>por                   |         | 100                    | 2,1          | May 03, 2015            | 05/03/2015                     |                                    | TORREJON/GALLO, BERTA A. 🔻 | OE-Captura Original | ٣                                  |
| 12                 | 182348686                | GAVILAN/ZAPATA,<br>IGNACIO A.        | **Inscrito<br>por                   |         | 100                    | 2,3          | May 03, 2015            | 05/03/2015                     |                                    | TORREJON/GALLO, BERTA A. 🔻 | OE-Captura Original | ۲                                  |
| 13 :               | 249154962                | GEE KEE/CASTELLON,                   | Web**<br>Inscrito                   |         | 100                    | 2,4 🗸        | May 03, 2015            | 05/03/2015                     |                                    | TORREJON/GALLO, BERTA A. 🔻 | OE-Captura Original | Ŧ                                  |
| 14 :               | 183121057                | GIULIANO/GUERRA,                     | **Inscrito                          |         | 100                    | Ninguno 🔻    | May 03, 2015            | 05/03/2015                     |                                    | TORREJON/GALLO, BERTA A. 🔻 | OE-Captura Original | •                                  |

#### ♣ PARA FINALIZAR DEBE HACER CLICK EN ENVIAR

| UNVERCEN | CHILLE          | Universidad<br>Católica del             | Norte                                |     |                                   |                            |                     | 🖴 Salir   🥹 Ayud | a |
|----------|-----------------|-----------------------------------------|--------------------------------------|-----|-----------------------------------|----------------------------|---------------------|------------------|---|
|          | Examinar        |                                         |                                      |     |                                   |                            | ₽ Encor             | ntrar una página |   |
|          | 20              | 176453354 LOPEZ/YUENG, FELIPE<br>A.     | vved<br>= **Inscrito<br>por<br>Web** | 100 | Ninguno • May 03, 2015 05/03/2015 | TORREJON/GALLO, BERTA A. 🔻 | OE-Captura Original | T                | • |
|          | 21              | 18506655K MOLINA/FLORES,<br>MAKARENA P. | **Inscrito                           | 100 | Ninguno V May 03, 2015 05/03/2015 | TORREJON/GALLO, BERTA A. 🔻 | OE-Captura Original | ۲                |   |
|          | 22              | 187909872 ORTIZ/CLIFT,<br>MAKARENA C.   | **Inscrito                           | 100 | Ninguno 🔻 May 03, 2015 05/03/2015 | TORREJON/GALLO, BERTA A. • | OE-Captura Original | T                |   |
|          | 23              | 183623206 PEÑA/AGUIRRE, LUIS<br>A.      | web**<br>**Inscrito<br>por           | 100 | Ninguno V May 03, 2015 05/03/2015 | TORREJON/GALLO, BERTA A. V | OE-Captura Original | ¥                |   |
|          | 24              | 215733289 REYNAGA/ALVAREZ,              | Inscrito                             | 100 | Ninguno 🔻 May 03, 2015 05/03/2015 | TORREJON/GALLO, BERTA A. 🔻 | OE-Captura Original | Ŧ                |   |
|          | 25              | 249154717 RINCON/SUAREZ,<br>MARIA T.    | Inscrito                             | 100 | Ninguno 🔻 May 03, 2015 05/03/2015 | TORREJON/GALLO, BERTA A. 🔻 | OE-Captura Original | ۲                |   |
|          | Envia<br>Regres | Restablecer                             |                                      |     |                                   |                            |                     |                  |   |

#### ♣ CORRECCIÓN DE INGRESO DE CALIFICACIÓN

- 1.- DEBE CORREGIR LA NOTA Y COLOCAR LA RAZÓN POR LA CUAL SE ESTÁ MODIFICANDO.
- 2.- PARA GUARDAR LOS CAMBIOS REALIZADOS DEBE HACER CLICK EN ENVIAR

|                   | Uni                          | versidad                             |                              |         |                        |              |                         |                                |                                    |                          |   |                     | 🖴 Salir   😡 A |
|-------------------|------------------------------|--------------------------------------|------------------------------|---------|------------------------|--------------|-------------------------|--------------------------------|------------------------------------|--------------------------|---|---------------------|---------------|
| OMIT              | Cat                          | ólica del                            | Nort                         | e       |                        |              |                         |                                |                                    |                          |   | ₽ Encontra          | ar una página |
| inar              |                              |                                      |                              |         |                        |              |                         |                                |                                    |                          |   |                     |               |
| annea             | Liones                       |                                      |                              |         |                        |              |                         |                                |                                    |                          |   |                     |               |
| arcial:<br>inal:  | Jul 11, 2015<br>Jul 11, 2015 |                                      |                              |         |                        |              |                         |                                |                                    |                          |   |                     |               |
| onjun             | tos de Regi                  | stro: 1 - 25 26 - 33                 |                              |         |                        |              |                         |                                |                                    |                          |   |                     |               |
|                   | -                            |                                      |                              |         |                        |              |                         |                                |                                    |                          |   |                     |               |
| otas d            | e Componen                   | te                                   |                              |         |                        |              |                         |                                |                                    |                          | _ |                     |               |
| tegistr<br>lúmero | o Alumno ID<br>o             | Nombre de Alumno                     | Status                       | Puntaje | Fuera Porcentaje<br>de | Calificación | Fecha de<br>Vencimiento | Envío<br>Fecha<br>(MM/DD/YYYY) | Extensión<br>Fecha<br>(MM/DD/YYYY) | Nota                     | Ľ | Razón               |               |
|                   | 173927983                    | ALCAYAGA/ROJAS,<br>PATRICIA A.       | **Inscrite                   | Þ       | 100                    | Ninguno 🔻    | May 03, 2015            | 05/03/2015                     |                                    | TORREJON/GALLO, BERTA A. | • | EE-Error de Ingreso | ۲             |
|                   | 182984280                    | ALVEAL/QUINTANILLA,<br>CRISTOBAL G.  | ,**Inscrite                  | Þ       | 100                    | Ninguno 🔻    | May 03, 2015            | 05/03/2015                     |                                    | TORREJON/GALLO, BERTA A. | • | OE-Captura Original | •             |
|                   | 183116428                    | ARAYA/ARRIAGADA,<br>DIEGO F.         | Inscrito                     |         | 100                    | Ninguno 🔻    | May 03, 2015            | 05/03/2015                     |                                    | TORREJON/GALLO, BERTA A. | • | OE-Captura Original | ۲             |
|                   | 171333709                    | BARBOSA/MARTORELL,<br>MAXIMILIANO A. | , **Inscrite<br>por<br>Web** | 0       | 100                    | Ninguno 🔻    | May 03, 2015            | 05/03/2015                     |                                    | TORREJON/GALLO, BERTA A. | • | OE-Captura Original | •             |
|                   | 169264309                    | BIAGGINI/SOTO,<br>FABRIZIO D.        | **Inscrite                   |         | 100                    | Ninguno 🔻    | May 03, 2015            | 05/03/2015                     |                                    | TORREJON/GALLO, BERTA A. | • | OE-Captura Original | ۲             |
|                   | 170923537                    | BOLLMANN/CHECURA,<br>CONNIE P.       | **Inscrite                   | •       | 100                    | Ninguno 🔻    | May 03, 2015            | 05/03/2015                     |                                    | TORREJON/GALLO, BERTA A. | • | OE-Captura Original | •             |
|                   | 179962632                    | CARVAJAL/GARCES,<br>ROBERTO I.       | **Inscrite                   | D       | 100                    | Ninguno 🔻    | May 03, 2015            | 05/03/2015                     |                                    | TORREJON/GALLO, BERTA A. | • | OE-Captura Original | ۲             |
|                   | 166719445                    | CASTILLO/ALVAREZ,<br>JAVIER I.       | **Inscrite                   | Þ       | 100                    | Ninguno 🔻    | May 03, 2015            | 05/03/2015                     |                                    | TORREJON/GALLO, BERTA A. | • | OE-Captura Original | •             |
|                   | 180142517                    | CASTILLO/RAMOS,<br>EVELYN F.         | **Inscrite                   |         | 100                    | Ninguno 🔻    | May 03, 2015            | 05/03/2015                     |                                    | TORREJON/GALLO, BERTA A. | • | OE-Captura Original | •             |
| 0                 | 249154342                    | CRUZ/TOLEDO, MARIA                   | Web**<br>Inscrito            |         | 100                    | Ninguno 🔻    | May 03, 2015            | 05/03/2015                     |                                    | TORREJON/GALLO, BERTA A. | • | OE-Captura Original | •             |
|                   |                              | J.                                   |                              | -       | 100                    |              | May 02, 2016            | 05/00/0015                     |                                    | TOPPETOW/OUL O DEPET     |   |                     |               |